# Entidade Emissora de Garantias de Origem

## Declaração de Produçã Manual do Utilizador

01/02/2021

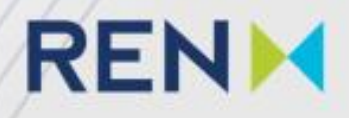

## **Declaração de Produção**

### O que é?

- ✤ Declaração de Produção informação remetida pelo Participante à EEGO onde constam as produções e consumos de energia, verificadas num determinado período de referência;
- \* Cada Declaração de Produção corresponde a um período de referência. Sem embargo de poderem vir a ser definidos outros períodos, nomeadamente para instalações de dimensão reduzida, o período de referência atualmente adotado é de <u>1 (um) mês;</u>
- \* A Declaração de Produção será realizada pelo Participante que deve submeter eletronicamente, através do Plataforma da EEGO(EEGO.REN.PT) uma Declaração de Produção, contendo todos os dados solicitados num formulário normalizado;
- \* Sempre que seja viável a recolha remota dos valores constantes da Declaração de Produção, o Participante e a EEGO poderão acordar a adoção de um procedimento automatizado para a emissão de GO ou CO;
- \* Para a energia elétrica produzida a partir de uma única fonte de energia renovável, as Declarações de Produção devem ser geradas diretamente a partir dos valores recolhidos remotamente;
- \* As Declarações de Produção são objeto de verificações periódicas e aleatórias realizadas diretamente pela EEGO ou através de auditores externos devidamente habilitados para o efeito.

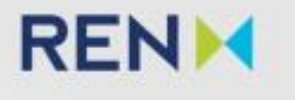

## Declaração de Produção

### Cronograma das Declarações de Produção

\* Os pedidos de emissão de GO e CO devem ser submetidos o mais tardar até 3 meses após o final do período de referência de produção, devendo preferencialmente ser realizadas mensalmente;

O cronograma a considerar será:

- Até ao primeiro dia útil de cada mês os participantes deverão ir à plataforma e inserir os dados no formulário (Certificados\ Declaração de Produção);
- Em caso de falta de dados ou de dados inconsistentes deverão submeter nova declaração preferencialmente até ao dia 25 do mês;
- Após a receção de uma Declaração de Produção preenchida e no prazo máximo de 5 (cinco) dias úteis, a EEGO efetuará os cálculos descritos no Manual de Procedimentos e emitirá e registará as GO ou CO na Conta do Participante;
- A informação relativa às GO ou CO emitidos em instalações de produção que beneficiem de apoio à • produção será enviada ao CUR até ao dia 2 (dois) de cada mês ou dia útil seguinte no caso deste ocorrer ao fim de semana ou feriado, sendo atualizada, sempre que aplicável, até ao dia útil anterior ao dia 25 (vinte e cinco) de cada mês;
- Para além da energia certificada (em MWh), discriminada por instalação, a EEGO enviará igualmente ao CUR informação sobre o ponto de situação de eventuais casos pendentes de emissão de GO ou CO.

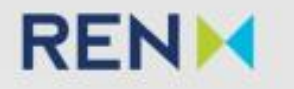

### **Preenchimento da DP - Plataforma EEGO [1]**

- O acesso às declarações de produção é realizado através do menu de navegação superior, em Certificados > Declarações de Produção;
- \* Esta página permite a pesquisa de todas as declarações de produção de instalações às quais o utilizador está associado;
- \* O botão de "Nova Declaração de Produção", está presente apenas para utilizadores com permissões de Leitura e Escrita e direciona o utilizador para o formulário de criação de uma declaração de produção;
- A consulta dos detalhes de uma declaração é realizada através do botão "Consultar" correspondente, assim como a visualização da respetiva "Nota de Liquidação" é acessível através do controlo com a mesma denominação.

|          |                      |         |              |        |         | resquisur enreste si |
|----------|----------------------|---------|--------------|--------|---------|----------------------|
| RENM     | GESTÃO DE ENTIDADES  | PEDIDOS | CERTIFICADOS |        |         |                      |
| DECLARA  | AÇÕES DE PR          | ODU     | ÇÃO          | 1      |         | /                    |
| DECL     | ΔΡΔΟΘΕς ΠΕ ΡΡΟΠΙΟΛ   | 0       |              |        |         |                      |
| DECL     |                      |         |              |        |         |                      |
|          | ENTIDADE:            | testes  |              | ~      |         |                      |
|          | INSTALAÇÃO:          | Escolha |              | $\sim$ |         |                      |
|          | ANO/MÊS:             | Escolha |              | ~      | Escolha |                      |
| NOVA DEC | CLARAÇÃO DE PRODUÇÃO | t       |              | (      |         |                      |
|          |                      |         |              |        |         |                      |

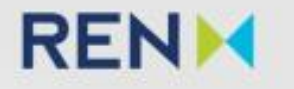

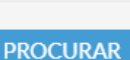

### **Preenchimento da DP - Plataforma EEGO [2]**

- Após clicar em "Nova Declaração de Produção" será carregado o formulário do pedido de declaração (formulário 1 – Dados Gerais);
- Após o preenchimento da designação, código da instalação e período de referencia, deverá clicar em "Carregar pedido" para surgirem novos campos para preenchimento e novos separadores, cuja visualização está dependente do tipo de instalação;

Formulário 1

| Dados Gerais                                           | Dados Gerais Combustíveis Energia Eléctrica e Mecânica Energia Térmica |
|--------------------------------------------------------|------------------------------------------------------------------------|
| DECLARAÇÃO DE PRODUÇÃO                                 | DECLARAÇÃO DE PRODUÇÃO                                                 |
|                                                        | ENTIDADE                                                               |
| NTIDADE                                                | CÓDIGO: 10136                                                          |
| CÓDIGO: 10092                                          | DESIGNAÇÃO: REN Teste                                                  |
| DESIGNAÇÃO: SPE - Sociedade de Produção de Electricida |                                                                        |
|                                                        | CÓDIGO DE INSTALAÇÃO (GSRN): 56060900000010140                         |
| CÓDICO DE INSTAL AÇÃO (CSPN): 540409000000233          | DESIGNAÇÃO: Renovável MJFR                                             |
| DESIGNAÇÃO: CG SPE V                                   | INFORMAÇÃO GERAL                                                       |
|                                                        | PERÍODO DE REFERÊNCIA (ANO/MÊS): 2014 Outubro                          |
| FORMAÇÃO GERAL                                         | TIPO DE DECLARAÇÃO: Inicial                                            |
| PERÍODO DE REFERÊNCIA (ANO/MÊS): 2021                  | DATA DA DECLARAÇÃO: 2015-01-13                                         |
| PERÍODO DE REFERÊNCIA (ANO/MÊS): 2021 - Escolha V      | OPÇÕES DE EMISSÃO: Emissão a favor do CUR                              |
|                                                        | NÚMERO DE HORAS DE OPERAÇÃO: 300                                       |

Período de funcionamento da instalação – número de horas de operação da instalação que se obtém calculando a diferença entre leituras do contador de horas. Quando várias unidades operam em paralelo, o período de operação da instalação é igual ao número de horas em que se manteve em funcionamento pelo menos um dos produtores em cogeração;

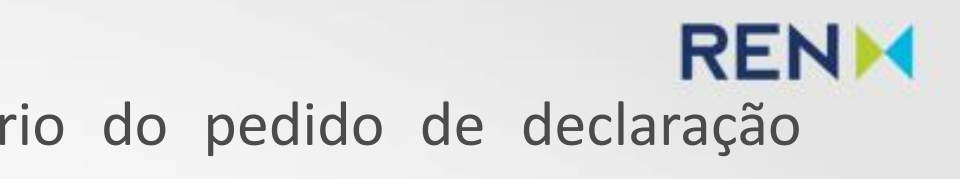

Formulário 2

### **Preenchimento da DP - Plataforma EEGO [3]**

Separador de Combustíveis: neste separador deverão ser preenchidos os dados para os combustíveis consumidos no processo de geração ou cogeração, para o período de referência. Na conversão deverá ser considerado o PCI do combustível.

| Energia consumida pelos<br>Equipamentos de produção<br>separada de calor | Dados Gerais Con<br>CONSUMOS | mbustíveis Energia Eléctrica e Mecânica            | Energia Térmica | COMBUSTÍVEIS |
|--------------------------------------------------------------------------|------------------------------|----------------------------------------------------|-----------------|--------------|
|                                                                          | EQUIPAMENTO                  | COMBUSTÍVEL                                        |                 | [MWh]        |
|                                                                          | E1                           | Fossil; Gaseous; Natural gas; Unspecified          | d 12            |              |
|                                                                          | G1                           | Fossil; Liquid; Petroleum products; Fuel oil, low- | -sulphur 12     |              |
|                                                                          | G2                           | Fossil; Gaseous; Natural gas; Unspecified          | d 12            |              |
| Energia consumida pelos<br>Grupos Geradores                              |                              |                                                    |                 |              |

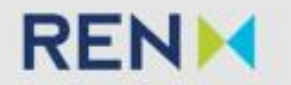

|                            | DEBDODUCÃO         |  |
|----------------------------|--------------------|--|
| S CONSUMIDOS NA INSTALAÇÃO | DEPRODUÇÃO         |  |
|                            |                    |  |
| QUANTIDADE                 | UNIDADE            |  |
| 12                         | m³(n)              |  |
| 12                         | m³                 |  |
| 40                         |                    |  |
| 12                         | m <sup>-</sup> (n) |  |
|                            |                    |  |
|                            |                    |  |
|                            |                    |  |
| CANCELAR GRAVAR EN         | VIAR DECLARAÇÃO    |  |
| 1/                         |                    |  |
| 1/-                        |                    |  |
| 1//~                       |                    |  |
| 11/1                       |                    |  |
| 11/1/                      |                    |  |

### **Preenchimento da DP - Plataforma EEGO [3]**

Separador de Energia Eléctrica e Mecânica: neste separador deverão ser preenchidos os dados para as energias eléctrica e mecânicas produzidas. Notar que o balanço de energias deverá ser zero

 $EE_{Produzida} + EE_{Consumida RESP} = EE_{injectada RESP} + EE_{Auxiliares} + EE_{Clientes}$ 

|                                                                           | DECLARAÇÃO DE F                                                                                           | PRODUÇÃO                                  |                       |                             |                   |
|---------------------------------------------------------------------------|----------------------------------------------------------------------------------------------------|-------------------------------------------|-----------------------|-----------------------------|-------------------|
|                                                                           | Dados Gerais Combustíveis Ene                                                                             | ergia Eléctrica e Mecânica                | Energia Térmica       |                             |                   |
| Energia eléctrica consumida<br>pelos serviços auxiliares da<br>instalação | ENERGIA ELÉCTRICA E MEC                                                                                   | ÂNICA<br>ENERGIA ELÉCTI                   | RICA E/OU MECÂNICA PR | ODUZIDA PELOS GRUPOS GERADO | DRES DA INSTALAÇÃ |
|                                                                           | EQUIPAMENTO                                                                                               | ENERGIA ELÉC                              | TRICA [MWh]           | ENERGIA                     | MECÂNICA [MWh]    |
|                                                                           | G1                                                                                                    | 10                                        |                       | 13                          |                   |
|                                                                           | G2                                                                                                    | 10                                        |                       | 13                          |                   |
|                                                                           | ENERGIA ELÉCTRICA CONSUMI<br>SERVIÇOS AUXILIARES DA INSTAL<br>PR                                          | DA PELOS<br>AÇÃO DE<br>ODUÇÃO             |                       | ENERGIA ELÉCTRICA [MWh]     |                   |
| Energia eléctrica utilizada para                                          | ENERGIA ELECTRICA INJECTADA/CON:                                                                          | RESP                                      |                       |                             | CONSUMID          |
| satisfação de autoconsumos ou de                                          |                                                                                                    |                                           | 10                    | 10                          | 10                |
| instalação de cogeração                                                   |                                                                                                    | :                                         | 20                    | 10                          | 10                |
|                                                                           | ENERGIA ELÉCTRICA CONSUMIDA PELO<br>OU CLIENTES LIGADOS NO MESMO P<br>RECEPÇÃO DA RESP QUE A INSTAL<br>PR | O CLIENTE<br>ONTO DE<br>AÇÃO DE<br>ODUÇÃO |                       | ENERGIA ELÉCTRICA [MWh]     |                   |
|                                                                           |                                                                                                    |                                           |                       |                             |                   |
|                                                                           |                                                                                                    |                                           |                       | CANCE                       | ELAR GRAVAR E     |

- Rede Elétrica de Serviço Público, conjunto das instalações de serviço público destinadas ao transporte e à distribuição de eletricidade que integram a RNT, a RND e as RDBT \*RESP

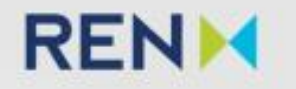

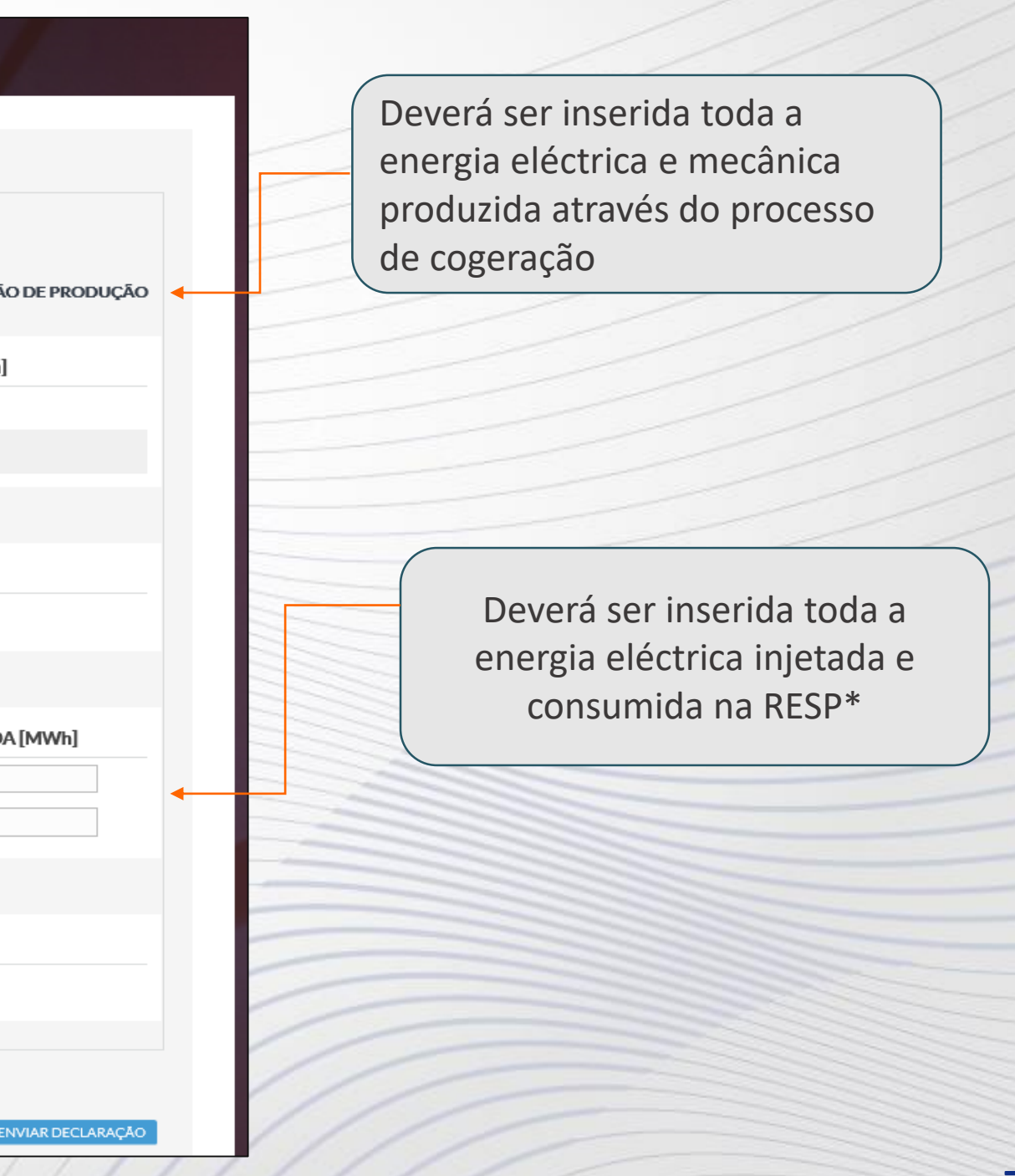

### **Preenchimento da DP - Plataforma EEGO [4]**

Separador de Energia Térmica: neste separador deverão ser preenchidos os dados para o calor entregue ao processo no período de referência:

| _ARAÇÃO                 | DE PRODUÇÃO                                 |                                     |                             |  |
|-------------------------|---------------------------------------------|-------------------------------------|-----------------------------|--|
| Dados Gerais Combustíve | eis Energia Eléctrica e Mecânica Energia Té | érmica                              |                             |  |
|                         |                                             | CALOR ENTREGUE AO PROCESSO, POR FOI | RMA DE TRANSMISSÃO DE CALOR |  |
| ÁGUA QUENTE             | FLUÍDO ENTREGUE [MWh]                       | RETORNO [MWh]                       | CALOR ÚTIL [MWh]            |  |
|                         | 12                                          | 12                                  | 0                           |  |
| GASES QUENTES ≥ 250°    | ENTRADA DO PROCESSO INDUSTRIAL [MWh]        | SAÍDA DO PROCESSO INDUSTRIAL [MWh]  | CALOR ÚTIL [MWh]            |  |
|                         | 13                                          | 13                                  | 0                           |  |
|                         |                                             |                                     |                             |  |
|                         |                                             |                                     |                             |  |
|                         |                                             | CANCELAR                            | GRAVAR ENVIAR DECLARAÇÃO    |  |

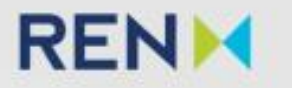

### **Preenchimento da DP - Plataforma EEGO [5]**

Após o preenchimento dos campos e para o envio do pedido de declaração, o utilizador deve escolher a opção "Enviar Declaração". O envio bem sucedido é assinalado com uma mensagem que contém o número do pedido; Se o utilizador pretende realizar o cancelamento do processo iniciado, poderá fazê-lo ao clicar "Cancelar" (Nota: A visualização deste registo será permanente na consulta de declarações de produção).

| DECLARAÇÃO DE PRC                           | DUÇÃO                              |
|---------------------------------------------|------------------------------------|
| Dados Gerais Combustíveis Energia Eléc      | trica e Mecânica Energia Térmica   |
| DECLARAÇÃO DE PRODUÇÃO                      |                                    |
| ENTIDADE                                    |                                    |
| CÓDIGO:<br>DESIGNAÇÃO:                      | 10136<br>REN Teste                 |
| CÓDIGO DE INSTALAÇÃO (GSRN):<br>DESIGNAÇÃO: | 5606090000010140<br>Renovável MJFR |
| INFORMAÇÃO GERAL                            |                                    |
| PERÍODO DE REFERÊNCIA (ANO/MÊS):            | 2014 V Outubro V                   |
| TIPO DE DECLARAÇÃO:                         | Inicial                            |
| DATA DA DECLARAÇÃO:                         | 2015-01-13                         |
| OPÇÕES DE EMISSÃO:                          | Emissão a favor do CUR             |
| NÚMERO DE HORAS DE OPERAÇÃO:                | 300                                |
|                                             | CANCELAR GRAVAR ENVIAR DECLARAÇÃO  |

RENM

### Plataforma EEGO – Alteração da Declaração de Produção

- Sempre que se verifiquem alterações aos valores relativos à declaração de produção, deverá ser submetida uma nova declaração. Ao selecionar a data de referencia a plataforma mostrará a informação previamente submetida para esse período;
- As alterações a realizar devem ser justificadas pelo utilizador através do separador Comunicações, que aparecerá junto aos separadores existentes. devendo preencher o Título e Descrição.

| Dados Gerais | Combustíveis | Energia Elétrica | Energia Térmica   | Comunicações |   |  |  |  |  |
|--------------|--------------|------------------|-------------------|--------------|---|--|--|--|--|
| COMUNICACÕES |              |                  |                   |              |   |  |  |  |  |
|              |              |                  |                   |              |   |  |  |  |  |
|              |              | <b>DATA:</b> 20  | 21-01-13 17:43:49 |              |   |  |  |  |  |
|              |              | UTILIZADOR: Tes  | ste EEGO          |              |   |  |  |  |  |
|              |              | TÍTULO:          |                   |              | ] |  |  |  |  |
|              |              | DESCRIÇÃO:       |                   |              |   |  |  |  |  |
|              |              |                  |                   |              |   |  |  |  |  |
|              |              |                  |                   |              |   |  |  |  |  |

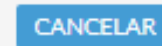

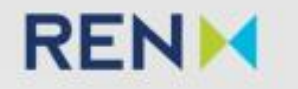

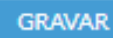

ENVIAR DECLARAÇÃO

### **Declaração de Produção Possíveis Erros**

### ✤ A eficiência global da instalação deve ser inferior a 100%

Este aviso surge quando a energia primária consumida, inserida no separador combustíveis (MWh), é inferior à energia produzida, ou seja, à soma do calor útil (MWh) com a energia eléctrica e/ou mecânica produzida pelos grupos geradores

 $E_{\text{Combustivel}} = EE_{\text{Produzida}} + EM_{\text{produzida}} + \sum Calor_{\text{Util}}$ 

A energia eléctrica produzida não pode ser maior que o máximo teórico. (Energia Eléctrica e Mecânica) Este aviso surge quando o valor inserido no registo da instalação para a Potência Instalada (MW) multiplicado pelo n.º Horas de produção é inferior à energia eléctrica e/ou mecânica produzida pelos grupos geradores da Instalação de Produção

### O balanço das energias eléctrica deve ser nulo

Este aviso surge quando o valor  $EE_{Produzida} + EE_{Consumida RESP}$  é diferente que  $EE_{injectada RESP} + EE_{Auxiliares} + EE_{Clientes}$ 

Por favor introduza um valor inteiro positivo menor ou igual a 745(nº Horas do mês) no campo Número de horas de operação Este aviso surge quando o valor inserido para as horas é superior ao número máximo de horas mensal possíveis (caso a instalação tenha vários grupos mas no registo conste apenas um grupo que contemple a soma dos diversos grupos, considerar apenas o número de horas de operação de 1 ou mais grupos

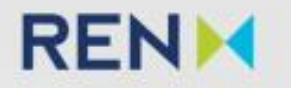

## Declaração de Produção

### Para quaisquer esclarecimentos contactar

Plataforma EEGO (Pedidos/Reclamações)

\* eego@ren.pt

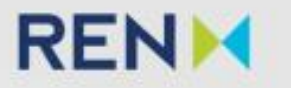